# RefWorks

# RefWorksアップデート情報

## 2025年1月

- 1. 投稿前の英文原稿確認ツール「Paperpal Preflight」
- 2. RefWorks Citation Manager (RCM) のアップデート
- 3. インポート/エクスポート のアップデート
- 4. "Save to RefWorks"のアップデート
- 5. 操作性向上のためのアップデート
- 6. その他のご案内

株式会社サンメディア e-Portカンパニー https://www.sunmedia.co.jp/ e-port@sunmedia.co.jp

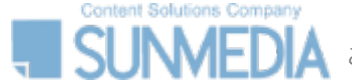

# 1. 投稿前の英文原稿確認ツール「Paperpal Preflight」

# RefWorks

## 「Paperpal Preflight」で英文原稿を投稿前に最終チェック

「Paperpal Preflight」が RefWorks Citation Manager (RCM) for Wordと、RefWorks Citation Manager (RCM) for Google Docs を通じてアクセスできるようになりました。

「Paperpal Preflight」 は、投稿前の英文原稿が、言語的、技術的な問題がないか、投稿可能な状態になっているかを確認するツールです。投稿可能か修正が必要か、適合している項目と改善が必要な項目が表示されます。

現在、doc、docx、PDFのファイル形式に対応しています。

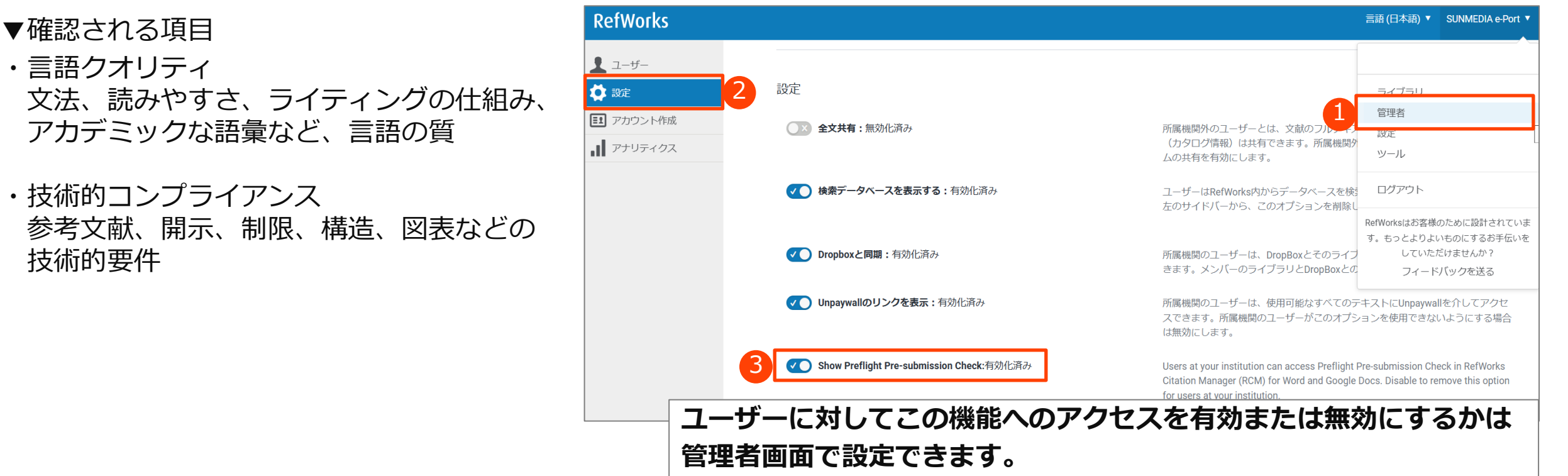

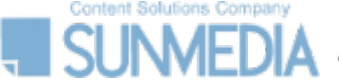

# 1. 投稿前の英文原稿確認ツール「Paperpal Preflight」

# RefWorks

## 「Paperpal Preflight」のご利用方法

Content Solutions Company

「Paperpal Preflight」 は、RefWorks Citation Manager (RCM) for Wordと、RefWorks Citation Manager (RCM) for Google Docs を通じてアクセスできます。

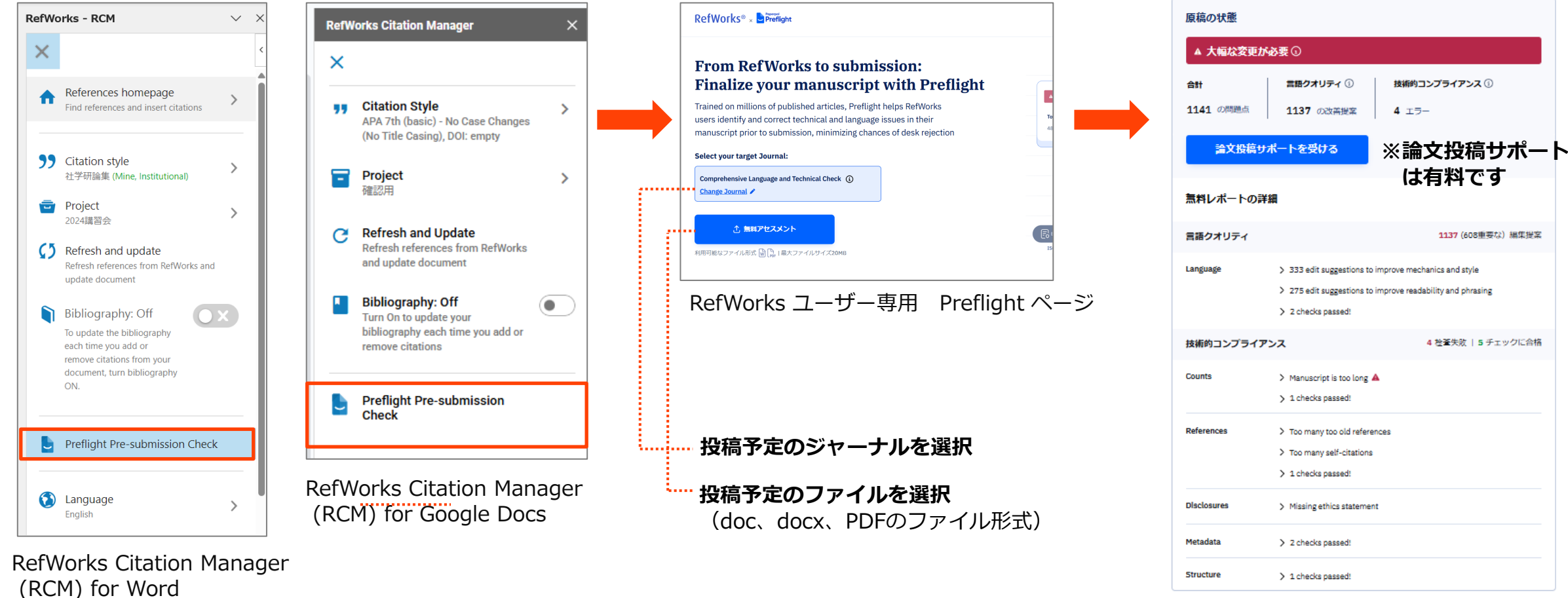

原稿についての無料レポート

## RefWorks Citation Manager for Google Docs 機関シングルサインオン オプションの追加

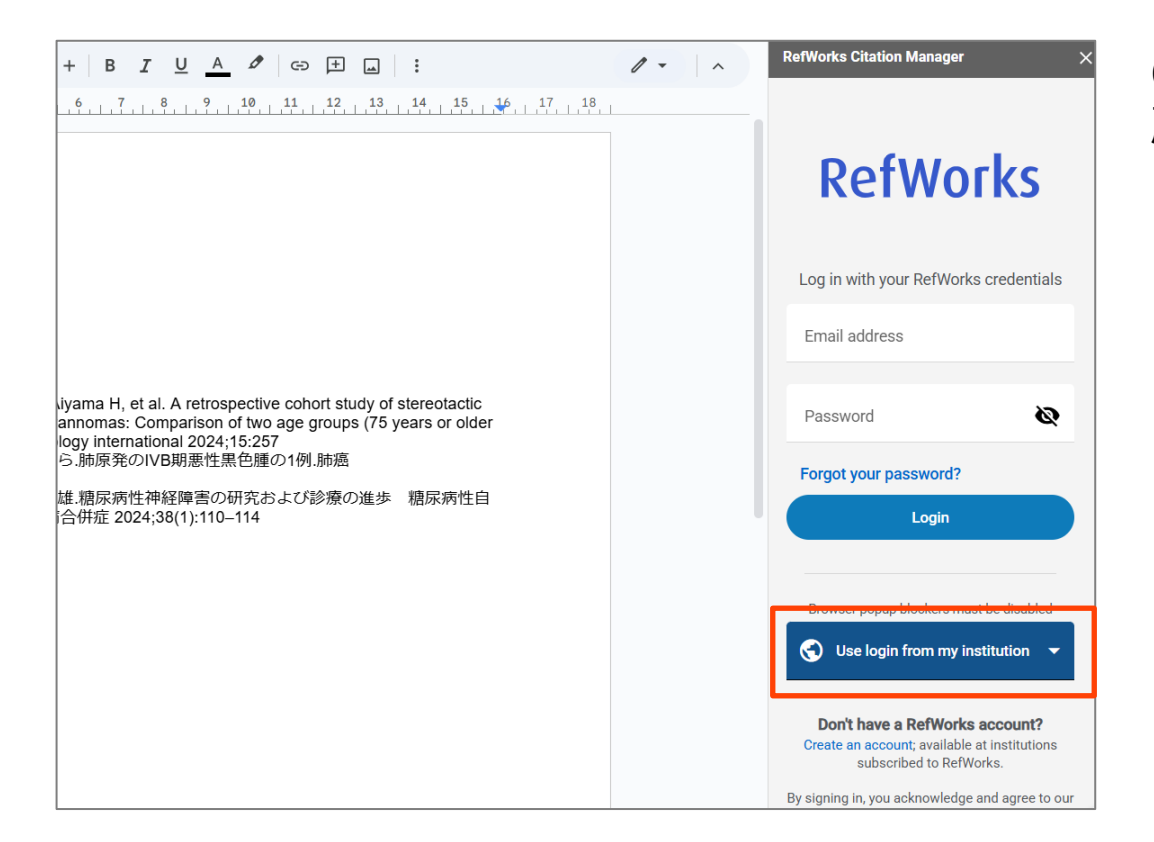

OpenAthensまたはShibboleth認証を提供している機関に 所属するユーザーは、機関シングルサインオンを使用して RefWorks Citation Manager (RCM) for Google Docs に ログインできるようになりました。

※認証画面を表示するには、ブラウザのポップアップブ ロックを無効にする必要があります。

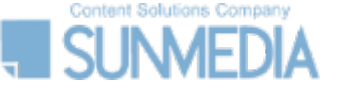

# 2. RefWorks Citation Manager (RCM) のアップデート

# RefWorks

### RefWorks Citation Manager for Word 「マイ引用」タブ

「マイ引用タブ」では、文書内で引用されたすべての参考文 献が一覧表示されます。引用をクリックすると、文書内で 引用が挿入されている箇所へジャンプします。

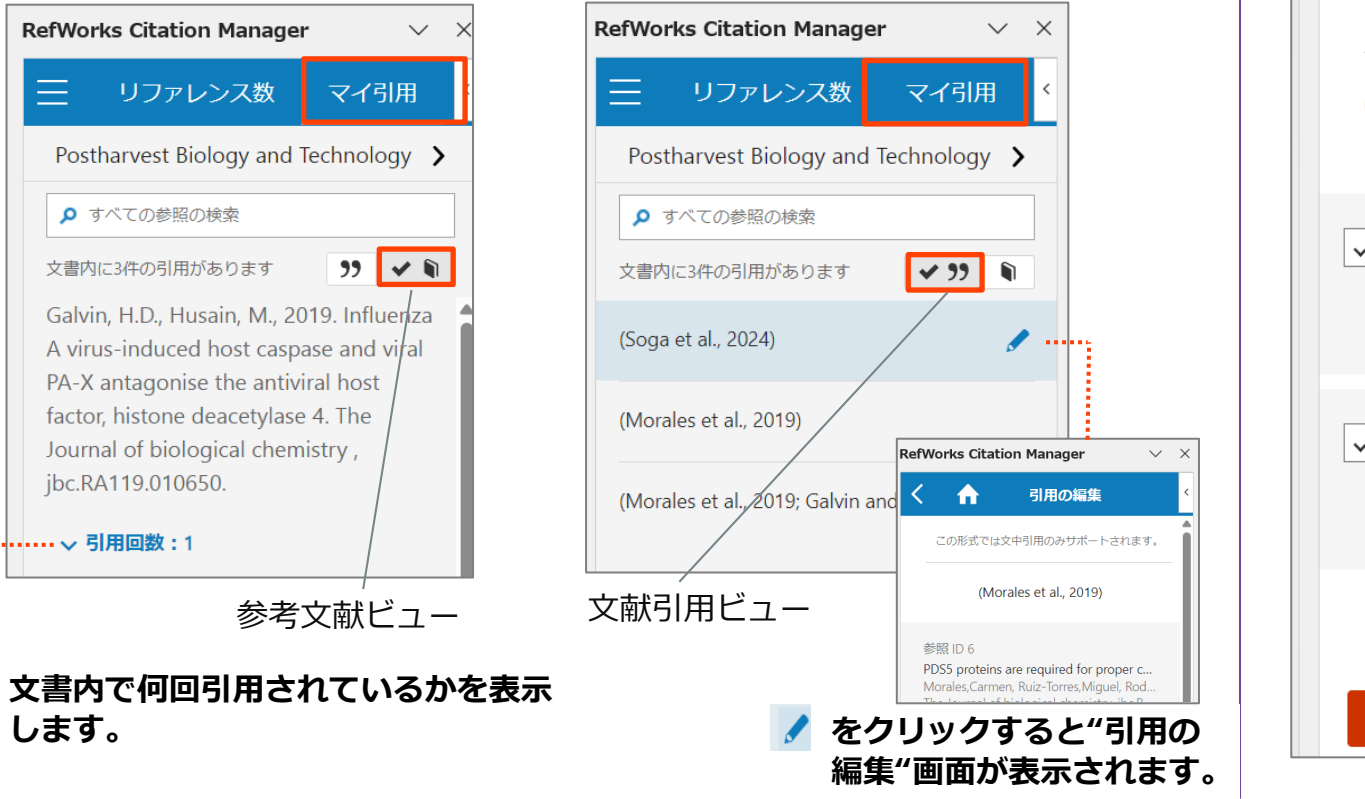

#### RefWorks Citation Manager for Word 「引用の編集」アップデート

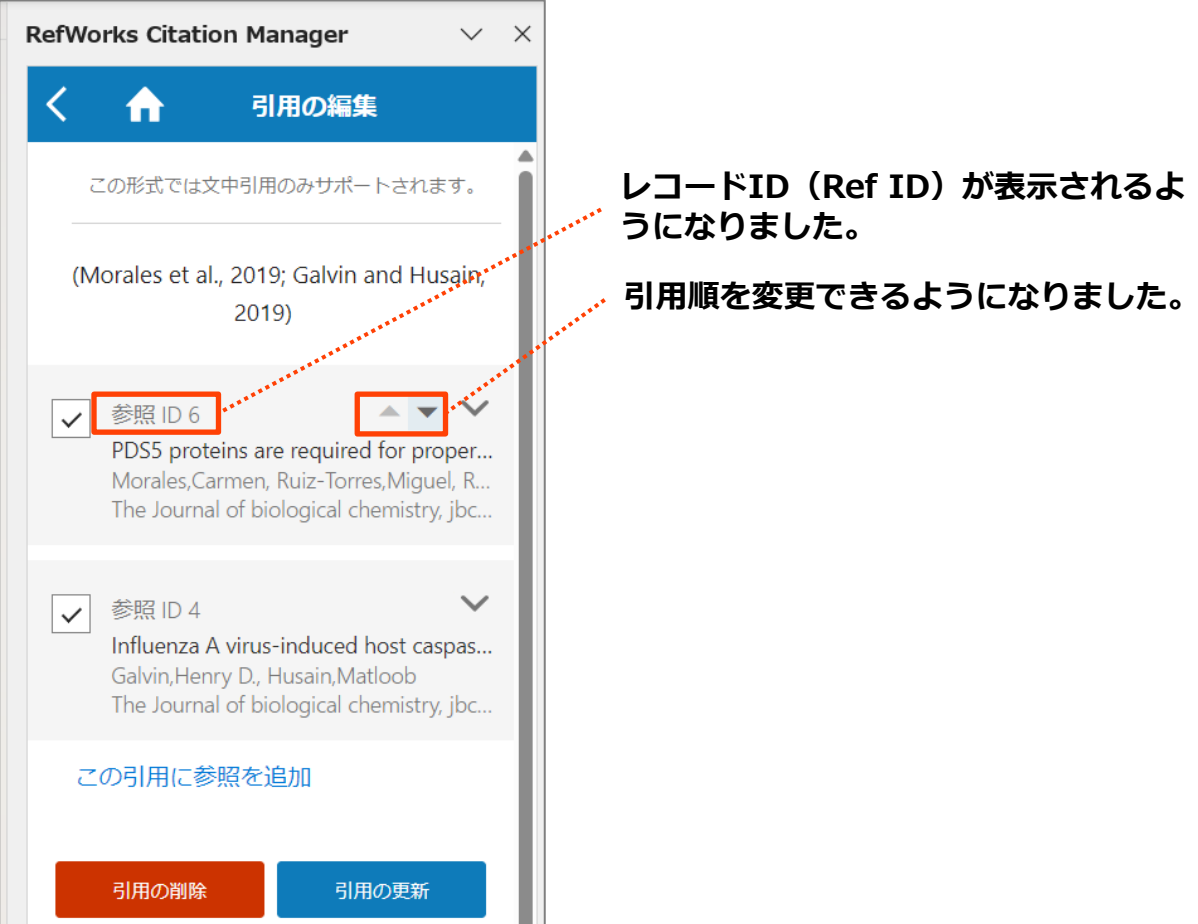

# 3. インポート/エクスポートのアップデート

# RefWorks

# インポートのアップデート

データベースからのダイレクトエクスポート、または "Save to RefWorks" を使用した場合、同時に複数のプロ ジェクトにレコードをインポートできるようになりました。 プロジェクトは5つまで選択できます。 インポート時の重複チェックはプロジェクトごとに行われ ます。各プロジェクト内のレファレンスには、一意のレ コードID (Ref ID) が割り当てられます。

| RefWorks                                                         | 確認用           | : ⊙                                                             |                           |      |
|------------------------------------------------------------------|---------------|-----------------------------------------------------------------|---------------------------|------|
| <ul> <li>すべてのレコート</li> <li>データベースの核</li> <li>最後のインポート</li> </ul> | ×<br>検索<br>~日 | レコードのインポート<br>以下のフィールドを使用してインボート設定を設定<br>プロジェクトの選択              | 定します (オプション)              |      |
| <ul> <li></li></ul>                                              | ~             | *程sort1<br>フォルダへの割当<br>Not in folder                            | ・<br>プロジェクトの選択            | ● 削除 |
| <ul> <li>マークパルク</li> <li>タヴ</li> <li>ごみ箱</li> </ul>              | ~             | 十別のブロジェクトを追加                                                    | <ul> <li>●●研究室</li> </ul> | •    |
|                                                                  |               | オブションをインボート<br>☑ データベースからタグをインボート<br>② 全文で検索する €<br>③ 重複を無視する € | フォルダへの割当<br>Not in folder | v    |
| アクセシビリティスラメント                                                    | Ē−►           | キャンセル インボート                                                     | 十別のプロジェクトを追加              |      |

# エクスポートのアップデート

BibLaTeX フォーマットでレコードをエクスポートできるようになりました。BibLaTeXは、論文、レポート、学位論文、書籍などの高品質な技術文書を作成するためのフォーマットです。この機能は、ユーザーからのフィードバックを収集するためのベータ版です。

| RefWorks 確認                                   | 用 ⊙                                 |                                                                   |
|-----------------------------------------------|-------------------------------------|-------------------------------------------------------------------|
| 🖹 すべてのレコード                                    | + 自 だ 55<br>追加 割り当て 共有 文献目録の作成 削除 会 |                                                                   |
| ● データベースの検索                                   | <b>すべてのレコード よ</b> フォルダを共有           |                                                                   |
| <ul> <li>● 最後のインポート日</li> <li>● 重複</li> </ul> | このページのす/  参考文献をエクスポート               | 参考文献をエクスポート 🗙                                                     |
|                                               |                                     | 原文                                                                |
|                                               |                                     |                                                                   |
|                                               |                                     |                                                                   |
|                                               |                                     | フォーマット                                                            |
|                                               |                                     | BibLeX<br>BibLaTeX (Beta)                                         |
|                                               |                                     | ○ タブ区切り (tsv)                                                     |
|                                               |                                     | ○ XML フォーマット                                                      |
|                                               |                                     | ID出力                                                              |
|                                               |                                     | RefWorks default     e.g. 'RefWorks:RefID:1245-smith2020research' |
|                                               |                                     | o authoryeartitle<br>e.g. 'smith2020research'                     |
|                                               |                                     | O Ref ID only<br>e.g. 1245'                                       |
|                                               |                                     | キャンセル エクスポート                                                      |

# 4. "Save to RefWorks"のアップデート

RefWorks

"Save to RefWorks"の機能がアップデートされ、レコードの詳細情報の品質が向上し、さらに多くのサイトに対応するように なりました。

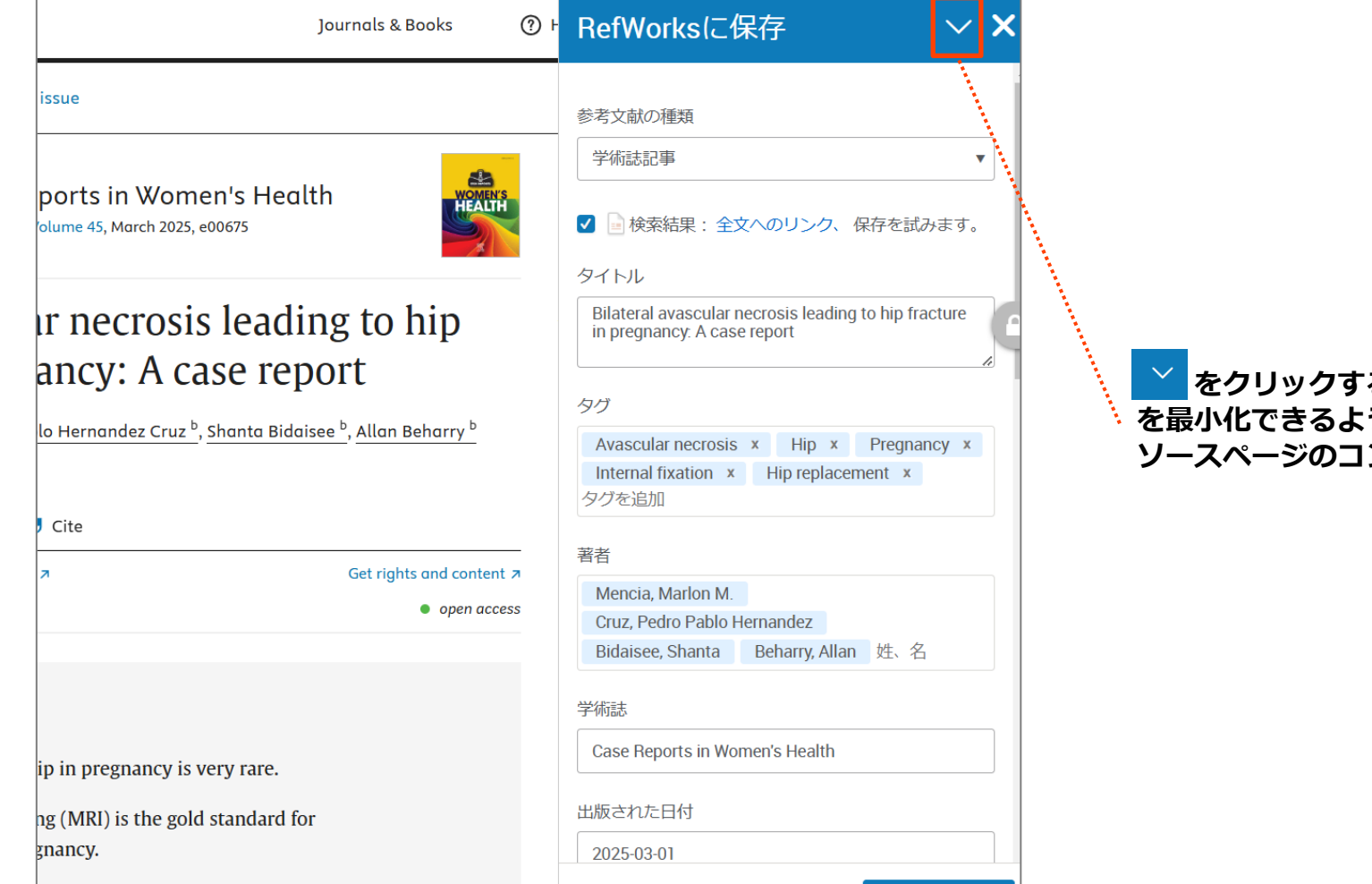

▲ をクリックすると、"Save to RefWorks" ウィンドウ を最小化できるようになり、インポートの準備が整うまで、 ソースページのコンテンツが邪魔されなくなりました。

5. 操作性向上のためのアップデート

#### 文献引用スタイルエディターでの件数表示

文献引用スタイルエディターの文献引用スタイル検索ページ で、RefWorksでレコードを閲覧する場合と同様に、1ページ あたりに表示するスタイル件数を設定できるようになりまし た。ユーザーは、1ページあたりに表示するスタイル件数を 25から2000まで設定できます。

この設定はユーザーが設定を変更するまで保持されます。

| efworks                                               | 確認用                                            | $\odot$                                                    |                                                |                                                                                                    |         |                      |
|-------------------------------------------------------|------------------------------------------------|------------------------------------------------------------|------------------------------------------------|----------------------------------------------------------------------------------------------------|---------|----------------------|
| <b>すべてのレコード</b>                                       | 2                                              | + E<br>追加 割り当て                                             | ば<br>共有                                        | ジラ         Q           (試目録の作成)         刑除         タグの追加         ツール         検索                                                         |         |                      |
| データベースの検                                              | 读                                              | 最後のインポー                                                    | <b>卜日</b> (1-4                                 | 参考文献リストを作成<br>好きな出力スタイルの参考文献リストを作成します。                                                                                                  |         |                      |
| )最後のインポート                                             | -8                                             | このページの7                                                    | すべてのレコ                                         | クイック引用す                                                                                                    |         |                      |
| 重複                                                    | ─────────────────────────────────────          |                                                            |                                                | フォルダまたは検索結果からフォーマットされた引用<br>と参考文献リストを論文にコピーします。ポップアッ                                                                                    |         |                      |
| マイフォルダ                                                | ~                                              | レコード ID<br>Gray, Cai                                       | : 55<br>tlin; Leona                            | プロインドロを開きます。<br>文献引用スタイルエディター syndrome or Ri                                                                                            |         |                      |
| • タグ                                                  | $\sim$                                         | S Adolesc                                                  | ent 🗣 Adu                                      | 文献引用および参考文献リストに使用できる文献引用                                                                                                    |         |                      |
| ごみ箱                                                   |                                                | 追加された                                                      | 日付 January :                                   | スタイルをカスタマイスします。                                                                                                    |         |                      |
| 文献引用ス                                                 | 、タイル                                           | /                                                          | Q 文献引月                                         | コスタイルの検索                                                                                                    | × 表示形式: | ページあたわ 25.性 × 新報     |
|                                                       |                                                |                                                            | 名前 ▲                                           | (viewing 1-25 of 7148 styles)                                                                                                    |         | ページごとのスタイル           |
| すべてのスタイル                                              |                                                |                                                            | 3 Biotech                                      |                                                                                                    |         | 25                   |
| マイカスタムスタイル                                            |                                                |                                                            | AAAR - Arctic, Antarctic, and Alpine Research  |                                                                                                    | 50      |                      |
| 機関のスタイル                                               |                                                | 0                                                          | AACC - American Association of Cereal Chemists |                                                                                                    | 100     |                      |
| 1歳(美)のノス・タイ、                                          | Citation Style Language (CSL)                  |                                                            |                                                |                                                                                                    |         | 500                  |
| Citation Style                                        | Language                                       | (CSL) 🚺                                                    |                                                | vanced Critical Care                                                                                                    |         | 500                  |
| 磁岡の大タイ、<br>Citation Style<br>● CSL スタ-<br>するには        | e Language<br>イルを力ス?<br>Citation Sty           | (CSL) ①<br>タマイズ<br>'le Visual                              | AACN A                                         | lvanced Critical Care<br>merican Association of Petroleum Geologists                                                                    |         | 1000                 |
| Kite CSL スター<br>するにはい<br>Editor につい     い             | e Language<br>イルをカスイ<br>Citation Sty<br>アクセスして | (CSL) <b>①</b><br>タマイズ<br>I <mark>le Visual</mark><br>こくださ | AACN AA<br>AAPG - A<br>AAPS - A                | ivanced Critical Care<br>merican Association of Petroleum Geologists<br>merican Association of Pharmaceutical Scientists                |         | 1000<br>1500<br>2000 |
| Citation Style     CL スター     するには     Editor に     い | e Language<br>イルをカス・<br>Citation Sty<br>アクセスして | (CSL) <b>ひ</b><br>タマイズ<br>Ne Visual<br>てくださ                | AACN A<br>AAPG - A<br>AAPS - A<br>Abdomir      | ivanced Critical Care<br>.merican Association of Petroleum Geologists<br>merican Association of Pharmaceutical Scientists<br>al Imaging |         | 1000<br>1500<br>2000 |

#### レコードの詳細画面

サイドバーのレコードの詳細画面上部にレコード参照元の形式 (印刷/電子)が表示されるようになりました。 参考文献リストを作成する際、参照元の形式(印刷/電子)に より、引用スタイルのフォーマットが異なるので、これは非常 に重要なアップデートです。

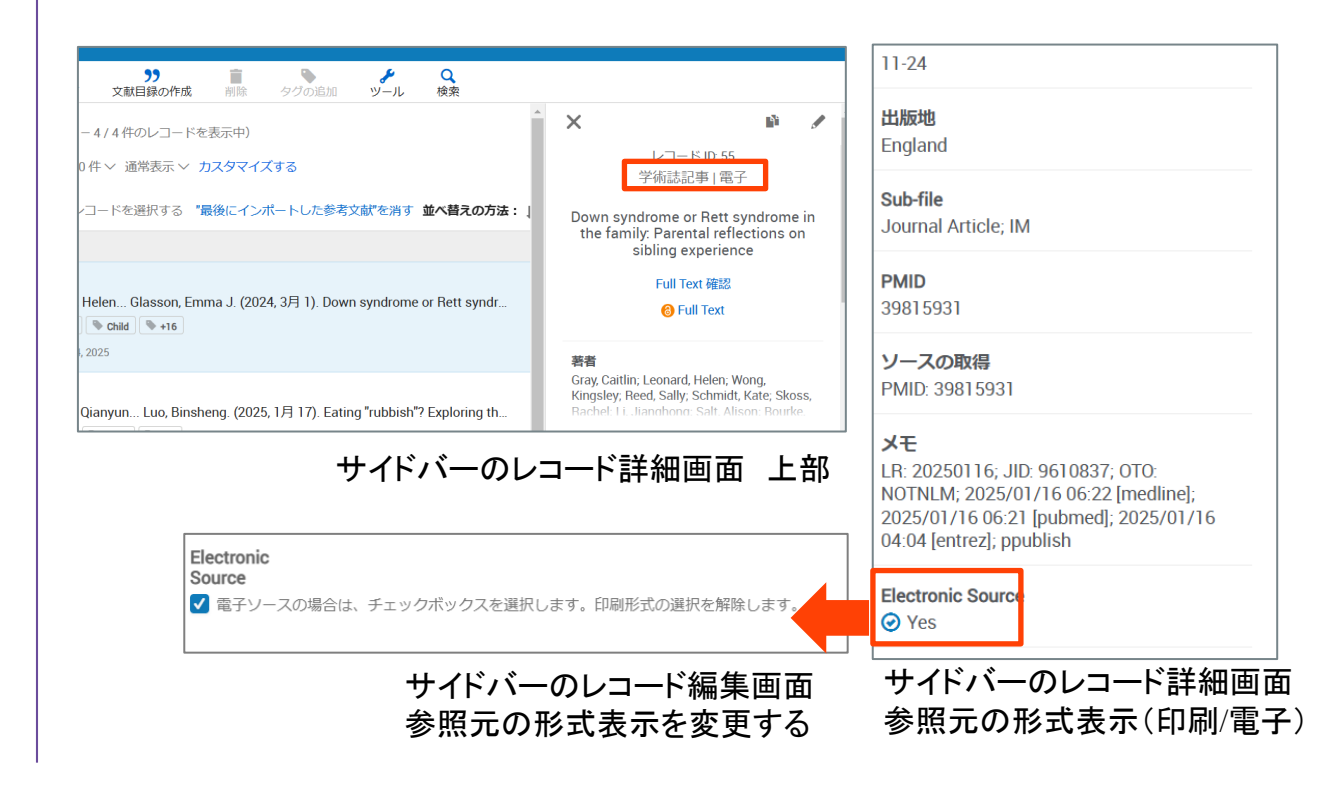

RefWorks

レコードの編集画面で"すべてのフィールド"を表示するように

切り替えることも、初期設定のフィールドを表示する現在の

ビューのままにしておくこともできるようになりました。

#### レコードの編集画面

レコードの編集画面で文献の詳細を編集し、保存せずに閉じた場合、データの損失を防ぐために警告メッセージが表示されるようになりました。

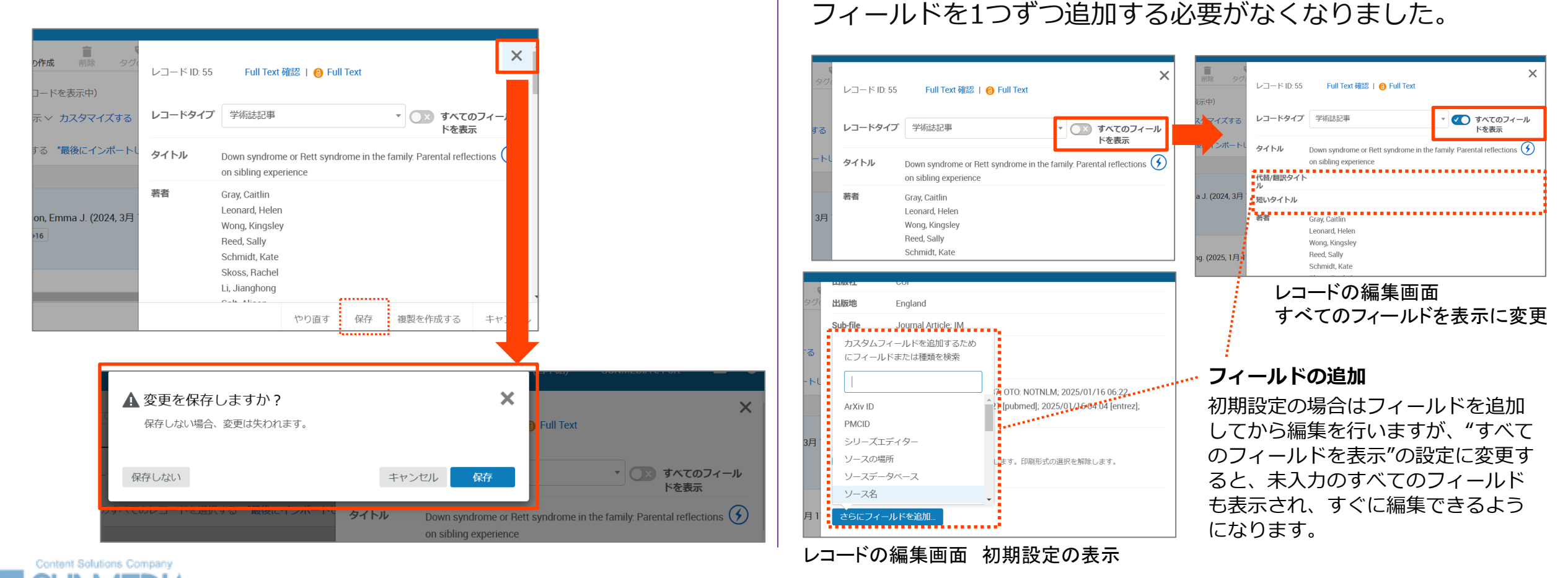

#### レコードの検索画面

詳細検索で、レコード ID(Ref ID)を検索することができるようになりました。 クエリー文字列は数値のみ受け付けます。

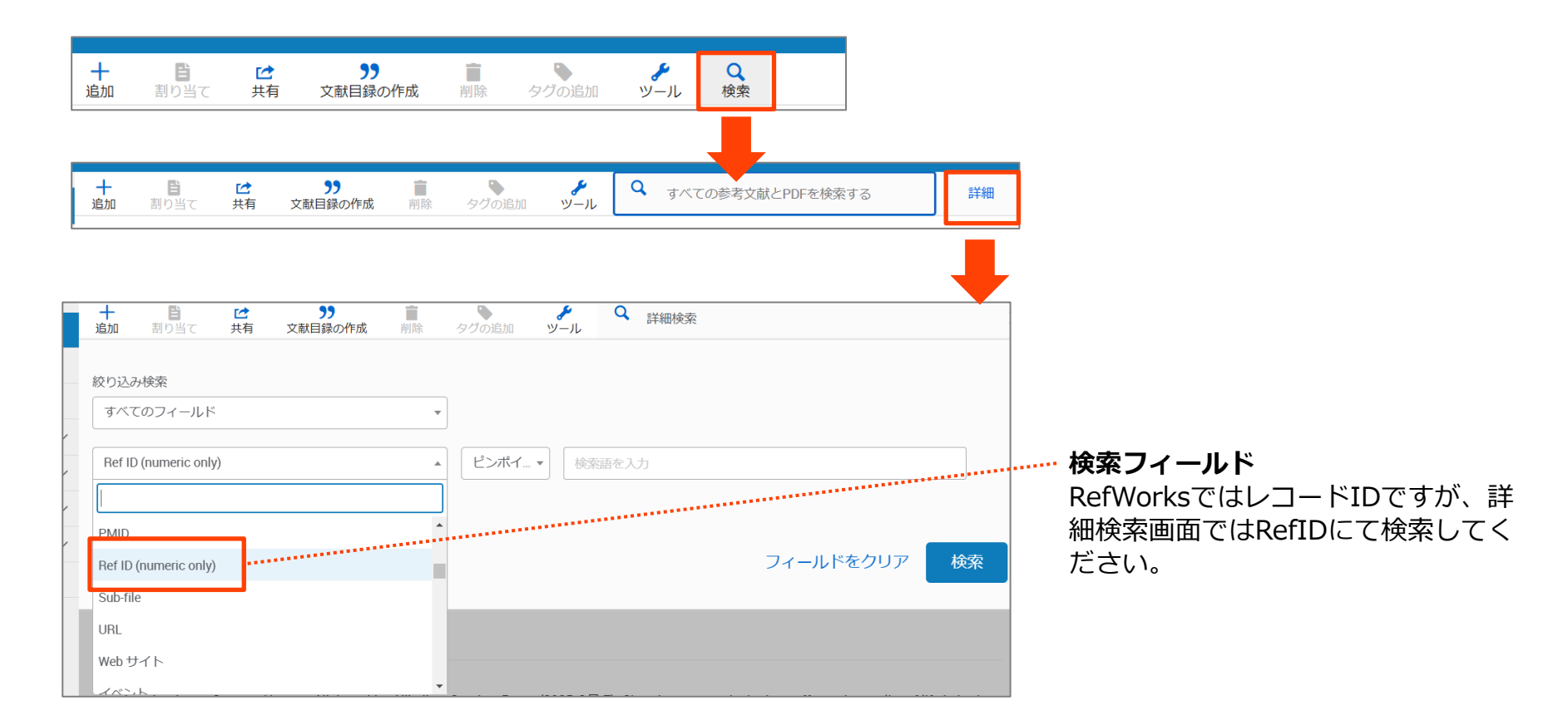

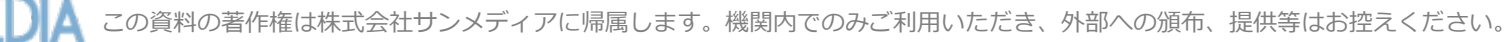

RefWorks

**RefWorks** 

## アクセシビリティの向上

- ・「レコードの編集画面」、「左サイドのナビゲーション」、「上部メニューのドロップダウン」、「RCM for Word」 に対して、キーボード操作、そしてスクリーンリーダーのナビゲーション機能が追加されました。
- ・「参考文献リストを作成」ページでキーボード操作のナビゲーション機能が追加されました。
- ・ホームメニューにスクリーンリーダーのプロンプトを追加しました。

#### 修正されたバグ

- ・Google Scholarからインポートする際のソース名を 「google」から 「Google Scholar」に修正しました。
- ・RCM for Word および Google Docsのデータフィールドの欠落情報を更新しました。
- 文献の詳細で著者情報が入力されていない場合は「(missing author)」、日付情報が入力されていない場合は「(missing date)」と表示されるようになりました。
- ・URLが存在する書誌の末尾の無効なピリオドを削除し、リンクをクリックスルーできるようにしました。
- ・URLに「\$」記号が含まれている文献をインポートすると、誤って切り捨てられることがありましたが修正しました。
- ・タグ内の検索でケーシングを無視するように修正しました。
- ・WordおよびHWPのRCMで、「修正した日」のソートが実行できない不具合を修正しました。

# 6. その他のご案内

RefWorks

## 追加された引用スタイル

以下の引用スタイルが追加されました。

- [AMA 11th American Medical Association, 11th Edition (URL)]
- Fhysiotherapy Canada UPD
- [Ecology]
- 「Journal of Medical Internet Research (URL)」

#### YouTube Channel 更新のお知らせ

・ RefWorks YouTube Channelを更新しました。

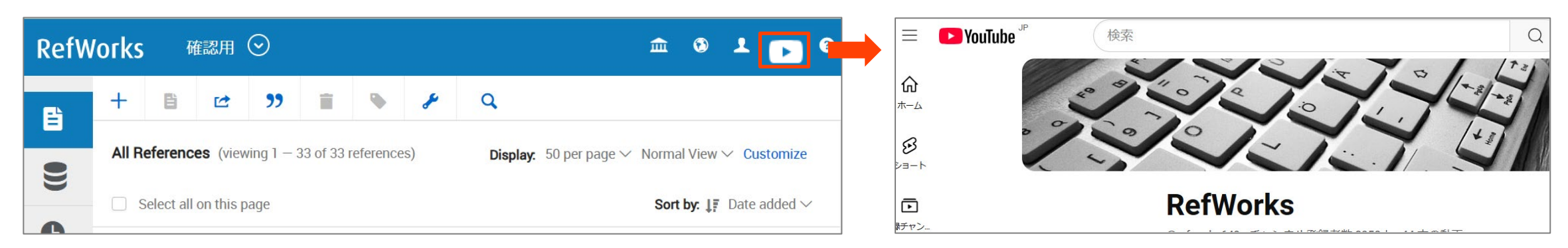

**SUMEDI**